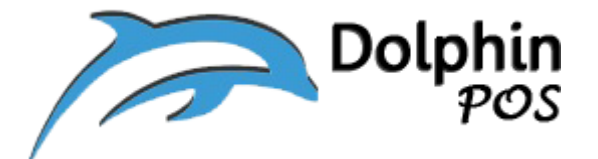

#### How to open up TCP, UDP Ports and Ping Ports on Windows

system?

#### (Firewall)

#### June-29-2020, Version V.0

Contact information: <a href="mailto:support@dolphinpos.com">support@dolphinpos.com</a>

| Index                         | Page# |
|-------------------------------|-------|
| Opening TCP or UDP Port       | 2-5   |
| Opening ICMP echo mode (Ping) | 6-11  |

### **Firewall changes**

1. From the "PC" go to → Control Panel\System and Security\Windows Defender Firewall

Click **advanced settings (on the left side**). The Windows Firewall and Advanced Security screen appears.

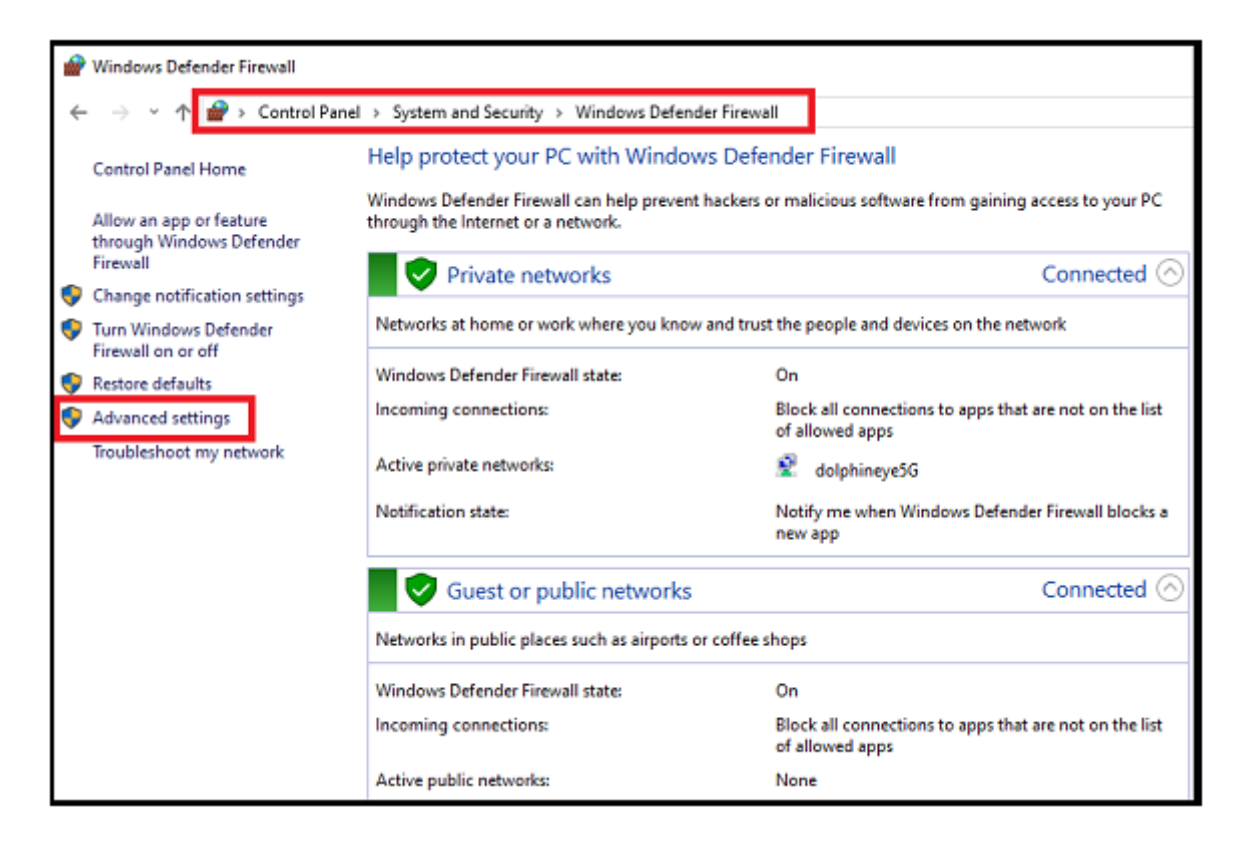

2. Click "Inbound Rules".

(On the left side, under windows firewall ... "Inbound Rules")

3. Click "**New Rule**". The New inbound Rule Wizard appears. (On the right side, under Inbound rules …"New Inbound Rules")

#### Firewall rule Application

| 🗢 🄿 🙍 📰 🔂 📰                                                                                                    |                                                                                                    |                                                                                                    |                                                                                                    |                                                                               |                                                                                                    |                                                                                                    |   |
|----------------------------------------------------------------------------------------------------|----------------------------------------------------------------------------------------------------|----------------------------------------------------------------------------------------------------|----------------------------------------------------------------------------------------------------|-------------------------------------------------------------------------------|----------------------------------------------------------------------------------------------------|----------------------------------------------------------------------------------------------------|---|
| 🔗 Windows Defender Firewall witl                                                                                                    | Inbound Rules Actions                                                                                                    |                                                                                                    |                                                                                                    |                                                                               |                                                                                                    |                                                                                                    |   |
| Cuthound Rules                                                                                                    | Name                                                                                                    | Group                                                                                                    | Profile                                                                                                    | Enabled                                                                       | Action ^                                                                                                    | Inbound Rules                                                                                                    |   |
| Windows Defender Firewall with  Choose and the second second sec | Inbound Rules Vame UDP PORT 5984 GetMicrosoft.AAD.BrokerPlugin_1000.171 GetMicrosoft.MicrosoftEdge_42.17134.10 GetMicrosoft.MicrosoftEdge_42.17134.1.0 GetMicrosoft.MicrosoftEdge_42.17134.1.0 GetMicrosoft.PPIProjection_10.0.17134.1 GetMicrosoft.PPIProjection_10.0.17134.1 GetMicrosoft.Windows.CloudExperience GetMicrosoft.Windows.CloudExperience GetMicrosoft.Windows.CloudExperienc | Group<br>@{Microsoft.AAD.BrokerPlu<br>@{Microsoft.MicrosoftEdge<br>@{Microsoft.WicrosoftEdge<br>@{Microsoft.PPIProjection<br>@{Microsoft.Windows.Clou<br>@{Microsoft.Windows.Clou}<br>@{Microsoft.Windows.Clou}<br>@{Microsoft.Windows.Clou}<br>@{Microsoft.Windows.Cl | Profile<br>All<br>Domai<br>Domai<br>Domai<br>All<br>Public<br>Domai<br>Domai<br>Domai<br>Domai<br>Domai<br>Domai<br>Domai<br>Domai<br>Domai | Enabled<br>Yes<br>Yes<br>Yes<br>Yes<br>Yes<br>Yes<br>Yes<br>Yes<br>Yes<br>Yes | Action Allow<br>Allow<br>Allow<br>Allow<br>Allow<br>Allow<br>Allow<br>Allow<br>Allow<br>Allow<br>Allow<br>Allow<br>Allow<br>Allow<br>Allow<br>Allow<br>Allow<br>Allow | Actions       Inbound Rules       Inbound Rule       Filter by Profile       Filter by State       Filter by Group       View       Refresh       Export List       Help       UDP PORT 5984       Disable Rule       Cut       Copy       Delete | ▲ |
|                                                                                                    |                                                                                                    | ©FirewallAPI.dll, 80200<br>(78E1CD88-49E3-476E-B926<br>(78E1CD88-49E3-476E-B926<br>(78E1CD88-49E3-476E-B926<br>(78E1CD88-49E3-476E-B926<br>(78E1CD88-49E3-476E-B926<br>(78E1CD88-49E3-476E-B926<br>(78E1CD88-49E3-476E-B926<br>(78E1CD88-49E3-476E-B926)                                                                                                    | AII<br>AII<br>AII<br>AII<br>AII<br>AII<br>AII<br>AII                                                                                        | Yes<br>Yes<br>Yes<br>Yes<br>Yes<br>Yes<br>Yes<br>Yes                          | Allow<br>Allow<br>Allow<br>Allow<br>Allow<br>Allow<br>Allow                                                                                                    | Properties                                                                                                    |   |

Click on "<u>Port</u>" (TCP or UDP depending on the desired local ports) and then click on "Next" button.

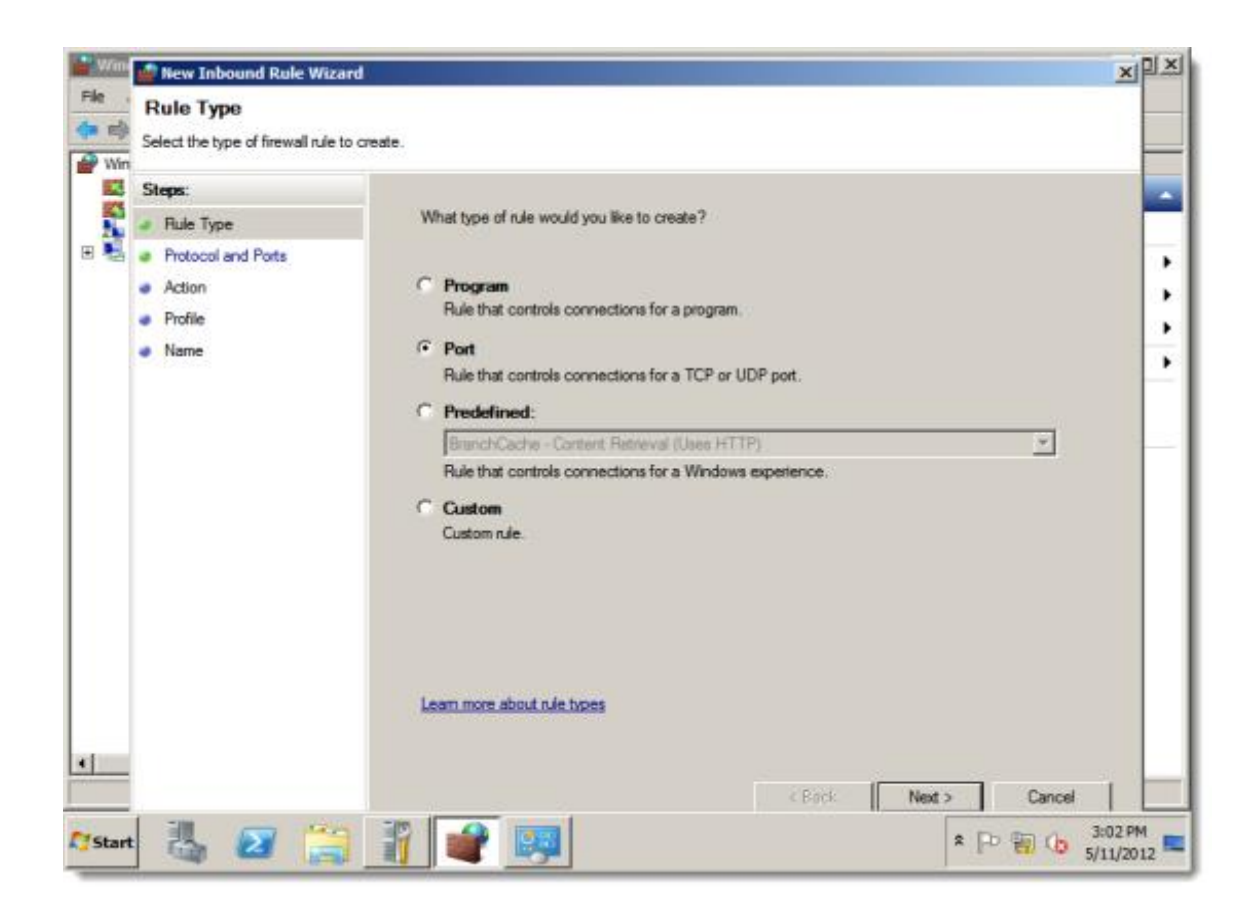

5. Choose either TCP or UDP and then enter the port numbers to open (like **5984**) and then click on "**Next**" button.

| P New Inbound Rule Wizard              |                                                                              | X                            |  |  |  |  |  |  |
|----------------------------------------|------------------------------------------------------------------------------|------------------------------|--|--|--|--|--|--|
|                                        |                                                                              |                              |  |  |  |  |  |  |
| Protocol and Ports                     | Protocol and Ports                                                           |                              |  |  |  |  |  |  |
| Specify the protocols and ports to whi | ich this rule applies.                                                       |                              |  |  |  |  |  |  |
| Steps:                                 |                                                                              |                              |  |  |  |  |  |  |
| Rule Type                              | Does this rule apply to TCP or UD                                            | 99                           |  |  |  |  |  |  |
| Protocol and Ports                     | TCP                                                                          |                              |  |  |  |  |  |  |
| Action                                 | O UDP                                                                        |                              |  |  |  |  |  |  |
| Profile                                |                                                                              |                              |  |  |  |  |  |  |
| Name                                   | Does this rule apply to all local po                                         | rts or specific local ports? |  |  |  |  |  |  |
|                                        |                                                                              |                              |  |  |  |  |  |  |
|                                        | All local ports     Securities local and and and and and and and and and and | Internal                     |  |  |  |  |  |  |
|                                        | Specific local ports:                                                        | 5364                         |  |  |  |  |  |  |
|                                        |                                                                              | CABILITIA, 00, 445, 000/0010 |  |  |  |  |  |  |
|                                        |                                                                              |                              |  |  |  |  |  |  |
|                                        |                                                                              |                              |  |  |  |  |  |  |
|                                        |                                                                              |                              |  |  |  |  |  |  |
|                                        |                                                                              |                              |  |  |  |  |  |  |
|                                        |                                                                              |                              |  |  |  |  |  |  |
|                                        |                                                                              |                              |  |  |  |  |  |  |
|                                        |                                                                              |                              |  |  |  |  |  |  |
|                                        |                                                                              |                              |  |  |  |  |  |  |
|                                        |                                                                              |                              |  |  |  |  |  |  |
|                                        |                                                                              |                              |  |  |  |  |  |  |
|                                        |                                                                              | < Back Next > Cancel         |  |  |  |  |  |  |

6. The Action screen appears. Select "Allow the connection" and then click on "Next" button.

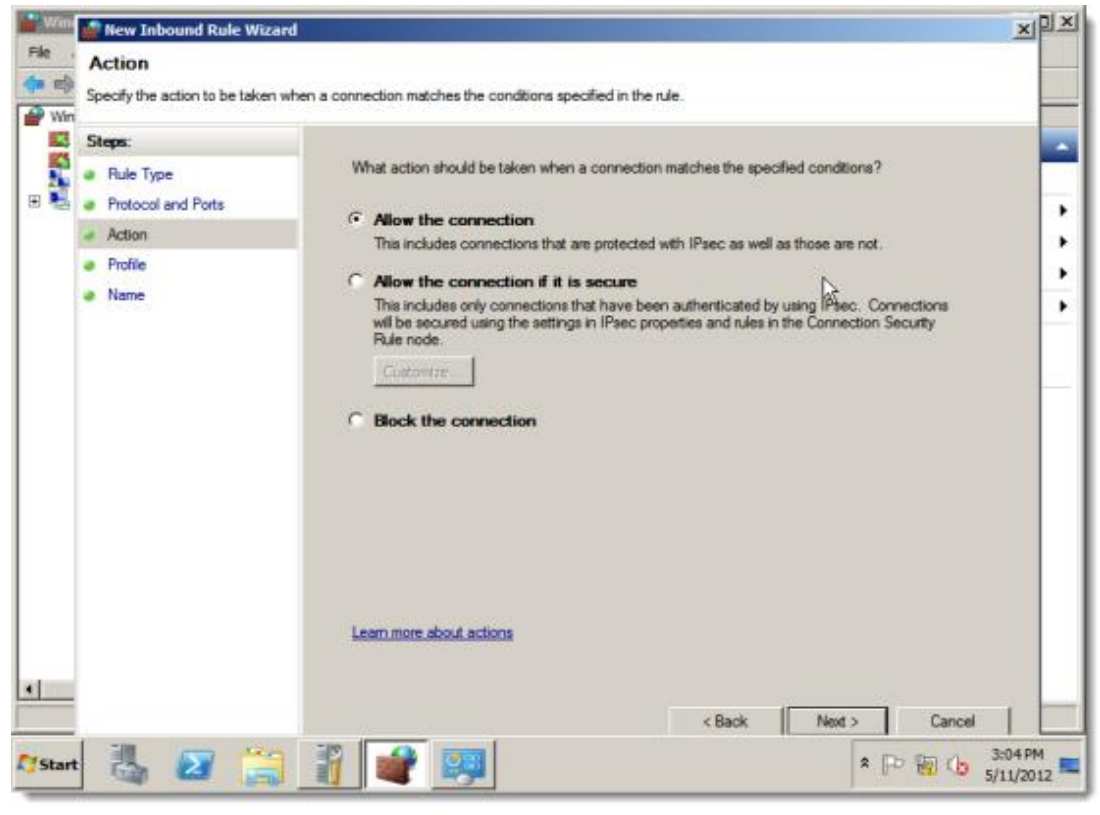

7. The Profile screen appears, make sure "Domain", "Private" and "public" should be selected and then click on "**Next**" button.

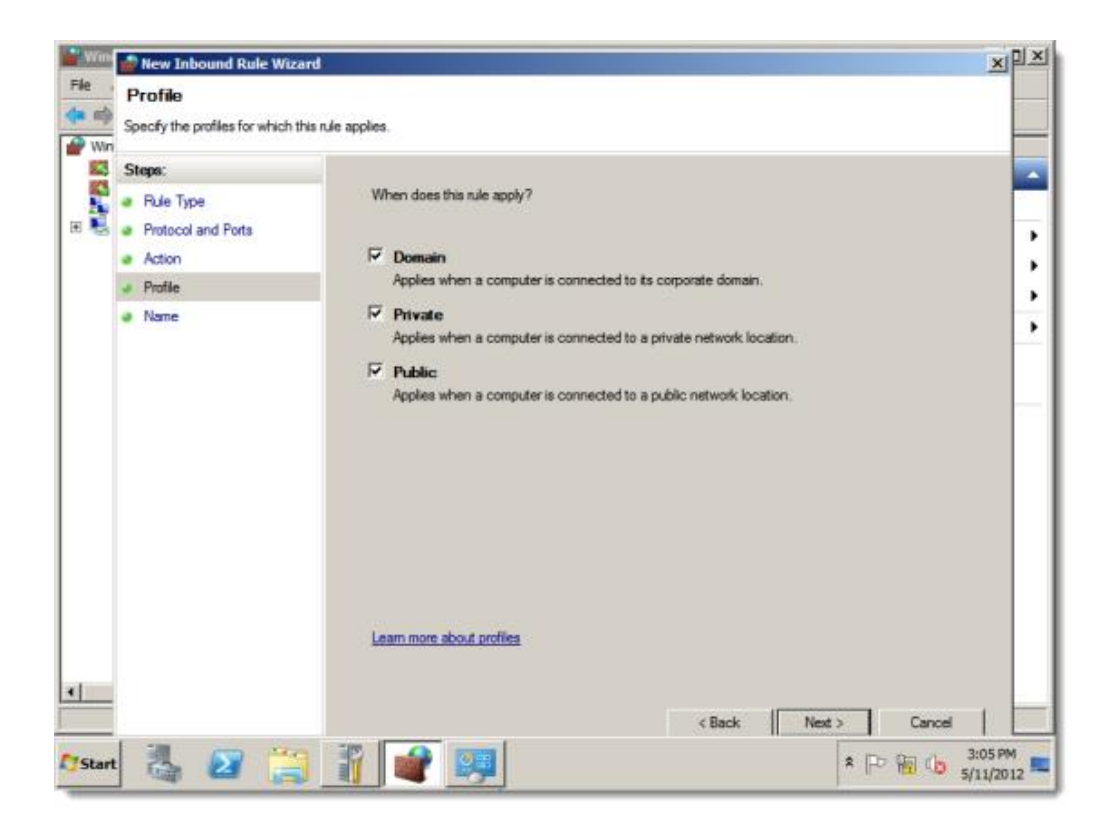

8. The Name screen appears. Enter a name and description for the rule (like TCP PORT 5984).Click **Finish**. The rule will be added.

| -                                          |                                    |
|--------------------------------------------|------------------------------------|
| Mew Inbound Rule Wizard                    |                                    |
| Name                                       |                                    |
| Specify the name and description of this n | ule.                               |
| Steps:                                     |                                    |
| <ul> <li>Rule Type</li> </ul>              |                                    |
| <ul> <li>Protocol and Ports</li> </ul>     |                                    |
| <ul> <li>Action</li> </ul>                 |                                    |
| Profile                                    | Name:                              |
| Name                                       | TCP PORT 5984                      |
|                                            | Description (optional):            |
|                                            | opening TCP PORT 5984 for Couch DB |
|                                            |                                    |
|                                            |                                    |
|                                            |                                    |
|                                            |                                    |
|                                            |                                    |
|                                            |                                    |
|                                            |                                    |
|                                            |                                    |
|                                            |                                    |
|                                            |                                    |
|                                            |                                    |
|                                            | < Back Einish Cancel               |
|                                            | Carlos                             |

# Ping enabling for the inbound rule

1. From the "PC" go to → Control Panel\System and Security\Windows Defender Firewall

Click **advanced settings (on the left side**). The Windows Firewall and Advanced Security screen appears.

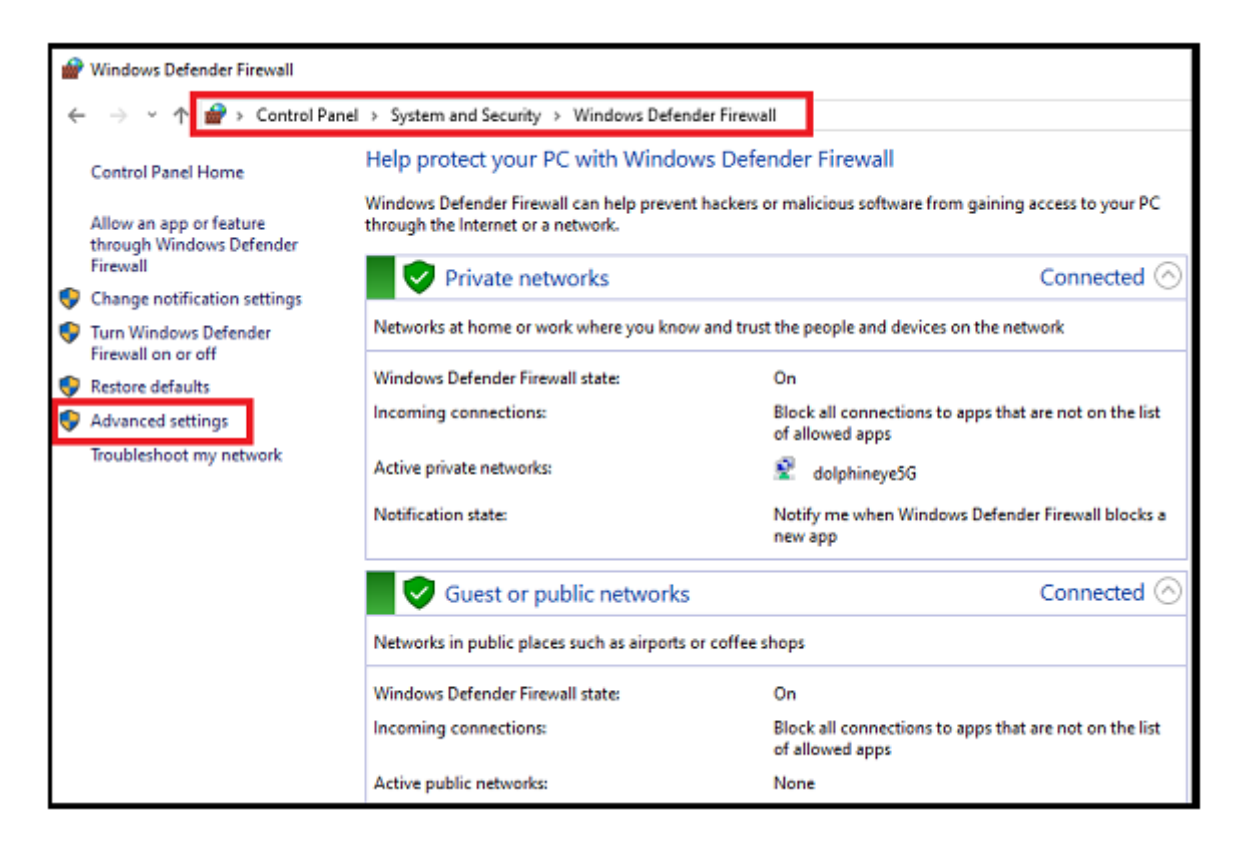

- 2. Click "**Inbound Rules**". (On the left side, under windows firewall ..."Inbound Rules")
- 3. Click "**New Rule**". The New inbound Rule Wizard appears. (On the right side, under inbound rules …"New Inbound Rules")

# Firewall rule Application

| 🗢 🄿 🖄 📰 🗟 🛛 🖬                    |                                                                                                    |                                                                                                    |                                               |                                        |                                                    |                                                                                 |
|----------------------------------|----------------------------------------------------------------------------------------------------|----------------------------------------------------------------------------------------------------|-----------------------------------------------|----------------------------------------|----------------------------------------------------|---------------------------------------------------------------------------------|
| 🔗 Windows Defender Firewall witl | Nindows Defender Firewall with Inbound Rules                                                                                                    |                                                                                                    |                                               |                                        |                                                    |                                                                                 |
| Inbound Rules                    | Name                                                                                                    | Group                                                                                                    | Profile                                       | Enabled                                | Action ^                                           | Inbound Rules                                                                   |
| Connection Security Rules        | 🔮 UDP PORT 5984                                                                                                    |                                                                                                    | All                                           | Yes                                    | Allow                                              | 🐹 New Rule                                                                      |
| > 🍇 Monitoring                   | @{Microsoft.AAD.BrokerPlugin_1000.171<br>@@{Microsoft.MicrosoftEdge_42.17134.1.0<br>@@{Microsoft.MicrosoftEdge_42.17134.1.0<br>@@{Microsoft.MicrosoftEdge_42.17134.1.0                                                                                                    | @{Microsoft.AAD.BrokerPlu<br>@{Microsoft.MicrosoftEdge<br>@{Microsoft.MicrosoftEdge<br>@{Microsoft.MicrosoftEdge                                                                                                    | Domai<br>Domai<br>Domai<br>Domai              | Yes<br>Yes<br>Yes<br>Yes               | Allow<br>Allow<br>Allow<br>Allow                   | ▼     Filter by Profile       ▼     Filter by State       ▼     Filter by Group |
|                                  | @@{Microsoft.PPIProjection_10.0.17134.1     @@{Microsoft.PPIProjection_10.0.17134.1     @@{Microsoft.Windows.CloudExperience                                                                                                    | @{Microsoft.PPIProjection<br>@{Microsoft.PPIProjection<br>@{Microsoft.Windows.Clou<br>@[Microsoft.Windows.Clou                                                                                                    | All<br>Public<br>Domai                        | Yes<br>Yes<br>Yes                      | Allow<br>Allow<br>Allow                            | View                                                                            |
|                                  | @(Microsoft.Windows.CloudExperience     @@(Microsoft.Windows.CloudExperience     @@(Microsoft.Windows.CloudExperience     @@(Microsoft.Windows.CloudExperience                                                                                                    | @{Microsoft.Windows.Clou<br>@{Microsoft.Windows.Clou<br>@{Microsoft.Windows.Clou                                                                                                    | Domai<br>Domai                                | Yes<br>Yes<br>Yes                      | Allow<br>Allow<br>Allow                            | Help                                                                            |
|                                  | @@{Microsoft.Windows.CloudExperience<br>@@{Microsoft.Windows.CloudExperience<br>@@{Microsoft.Windows.CotlouExperience<br>@@{Microsoft.Windows.Cortana_1.10.7.17<br>@@{Microsoft.Windows.Cortana_1.10.7.17<br>@@{Microsoft.Windows.Cortana_1.10.7.17<br>@@{Microsoft.Windows.Cortana_1.10.7.17<br>@@{Microsoft.Windows.Cortana_1.10.7.17<br>@@{Microsoft.Windows.Cortana_1.10.7.17<br>@@{Microsoft.Windows.Cortana_1.10.7.17<br>@@{Microsoft.Windows.Cortana_1.10.7.17}     @Microsoft.Windows.Cortana_1.10.7.17}     @@{Microsoft.Windows.Cortana_1.10.7.17}     @@{Microsoft.Windows.Cortana_1.10.7.17}     @@{Microsoft.Windows.Cortana_1.10.7.17}     @@{Microsoft.Windows.Cortana_1.10.7.17}     @@{Microsoft.Windows.Cortana_1.10.7.17}     @@{Microsoft.Windows.Cortana_1.10.7.17}     @@{Microsoft.Windows.Cortana_1.10.7.17}     @@{Microsoft.Windows.Cortana_1.10.7.17}     @@{Microsoft.Windows.Cortana_1.10.7.17}     @@{Microsoft.Windows.Cortana_1.10.7.17}     @{Microsoft.Windows.Cortana_1.10.7.17}     @{Microsoft.Windows.Cortana_1.17}     @{Micro | @{Microsoft.Windows.Clou<br>@{Microsoft.Windows.Clou<br>@{Microsoft.Windows.Clou<br>@{Microsoft.Windows.Cort<br>@{icrosoft.Windows.Cort<br>@icrosoft.Windows.Cort                                                       | Domai<br>Domai<br>Domai<br>Domai              | Yes<br>Yes<br>Yes<br>Yes<br>Yes        | Allow<br>Allow<br>Allow<br>Allow                   | Disable Rule     Cut     Cut     Copy     Delete                                |
|                                  | @ @FirewallAPI.dll,-80206     @FirewallAPI.dll,-80206     iTunes     iTunes     iTunes     iTunes     iTunes     iTunes     iTunes     iTunes                                                                                                    | ©FirewallAPLdll-80200<br>@FirewallAPLdll-80200<br>(78E1CD88-49E3-476E-B926<br>(78E1CD88-49E3-476E-B926<br>(78E1CD88-49E3-476E-B926<br>(78E1CD88-49E3-476E-B926<br>(78E1CD88-49E3-476E-B926<br>(78E1CD88-49E3-476E-B926) | All<br>All<br>All<br>All<br>All<br>All<br>All | Yes<br>Yes<br>Yes<br>Yes<br>Yes<br>Yes | Allow<br>Allow<br>Allow<br>Allow<br>Allow<br>Allow | <ul> <li>Properties</li> <li>Help</li> </ul>                                    |
|                                  | V iTunes<br>ITunes                                                                                                    | {78E1CD88-49E3-476E-B926<br>{78E1CD88-49E3-476E-B926                                                                                                    | All                                           | Yes                                    | Allow                                              |                                                                                 |

4. Select "Custom" and then click "Next"

| 🔗 New Inbound Rule Wizard                                                     | 4                                                                                                    | × |
|-------------------------------------------------------------------------------|----------------------------------------------------------------------------------------------------|---|
| Rule Type                                                                     |                                                                                                    |   |
| Select the type of firewall rule to o                                         | reate.                                                                                                    |   |
| Steps:<br>Program<br>Protocol and Ports<br>Scope<br>Action<br>Profile<br>Name | What type of rule would you like to create?   Program Rule that controls connections for a program. Predefined: @ Freedefined: @ Freedefined: We that controls connections for a Windows experience. @ Custom Custom rule. |   |
|                                                                               | < Back Next > Cancel                                                                                                    |   |

## 5. Select "All programs" and then click "Next"

| 🔗 New Inbound Rule Wizard             |                                                                                   | × |
|---------------------------------------|-----------------------------------------------------------------------------------|---|
| Program                               |                                                                                   |   |
| Specify the full program path and exe | cutable name of the program that this rule matches.                               |   |
| Steps:                                |                                                                                   |   |
| Rule Type                             | Does this rule apply to all programs or a specific program?                       |   |
| Program                               |                                                                                   |   |
| Protocol and Ports                    | All programs                                                                      |   |
| Scope                                 | Rule applies to all connections on the computer that match other rule properties. |   |
| Action                                | ○ This program path:                                                              |   |
| Profile                               | Browse                                                                            |   |
| Name                                  | Example: c:\path\program.exe<br>%ProgramFiles%\browser\browser.exe                |   |
|                                       | Services Customize Specify which services this rule applies to.                   |   |
|                                       |                                                                                   |   |
|                                       |                                                                                   |   |
|                                       |                                                                                   |   |
|                                       |                                                                                   |   |
|                                       | < Back Next > Cancel                                                              |   |

- 6. Select "Protocol Type:ICMPv4" and then click "customize" a new popup will appear.
  - a. Select "Specific ICMP Types" and then "Eco Request"b. Click 'OK" and then click "Next"

|                                      |                          |                                 | Customize ICMP Settings                                                                   | ×  |  |  |  |
|--------------------------------------|--------------------------|---------------------------------|-------------------------------------------------------------------------------------------|----|--|--|--|
| Specify the protocols and ports to v | which this rule applies. |                                 | Apply this rule to the following Internet Control Message Protocol (ICMP)<br>connections: |    |  |  |  |
| Steps:                               |                          |                                 | O All ICMP types                                                                          |    |  |  |  |
| Rule Type                            | To which ports and p     | protocols does this rule apply? | Specific ICMP types                                                                       | _  |  |  |  |
| Program                              |                          |                                 | Destination Unreachable                                                                   |    |  |  |  |
| Protocol and Ports                   | Protocol type:           | ICMPv4 ~                        | Source Quench                                                                             |    |  |  |  |
| Scope                                | Protocol number:         | 1                               | Echo Request                                                                              | 1  |  |  |  |
| Action                               |                          |                                 |                                                                                           |    |  |  |  |
| Profile     Name                     | Local port:              | All Ports ~                     | Time Exceeded  Parameter Problem                                                          |    |  |  |  |
| • Name                               |                          | Example: 80 443 5000-5010       | Timestamp Request                                                                         |    |  |  |  |
|                                      | Remote port:             | All Ports                       |                                                                                           |    |  |  |  |
|                                      |                          |                                 |                                                                                           |    |  |  |  |
|                                      |                          | Example: 80, 443, 5000-5010     |                                                                                           |    |  |  |  |
|                                      | Internet Control Mes     | sage Protocol Customize         |                                                                                           |    |  |  |  |
|                                      | (ICMP) settings:         |                                 | This ICMP type:                                                                           |    |  |  |  |
|                                      |                          |                                 | Type: 0 ~ Code: Any ~ Add                                                                 |    |  |  |  |
|                                      |                          |                                 |                                                                                           |    |  |  |  |
|                                      |                          |                                 | OK Cance                                                                                  | el |  |  |  |
|                                      |                          |                                 |                                                                                           |    |  |  |  |
|                                      |                          | < Back                          | Next > Cancel                                                                             |    |  |  |  |

7. Select "Any IP address" for both and then click "Next"

| Scope                              |                                                                                                    |
|------------------------------------|----------------------------------------------------------------------------------------------------|
| Specify the local and remote IP ad | ddresses to which this rule applies.                                                                               |
| Steps:                             |                                                                                                    |
| a Rule Type                        |                                                                                                    |
| Program                            | Which local IP addresses does this rule apply to?                                                                  |
| Protocol and Ports                 | Any IP address                                                                                                    |
| Scope                              | O These IP addresses:                                                                                              |
| Action                             | Add                                                                                                    |
| Profile                            | Edit                                                                                                    |
| Name                               | Remove                                                                                                    |
|                                    |                                                                                                    |
|                                    | Customize the interface types to which this rule applies: Customize                                                |
|                                    | Which remote IP addresses does this rule apply to? <ul> <li>Any IP address</li> <li>These IP addresses:</li> </ul> |
|                                    | Add                                                                                                    |
|                                    | Eda                                                                                                    |
|                                    |                                                                                                    |
|                                    | Remove                                                                                                    |
|                                    |                                                                                                    |
|                                    | < Back Next > Cancel                                                                                               |

8. The Action screen appears. Select "Allow the connection" and then click on "Next" button.

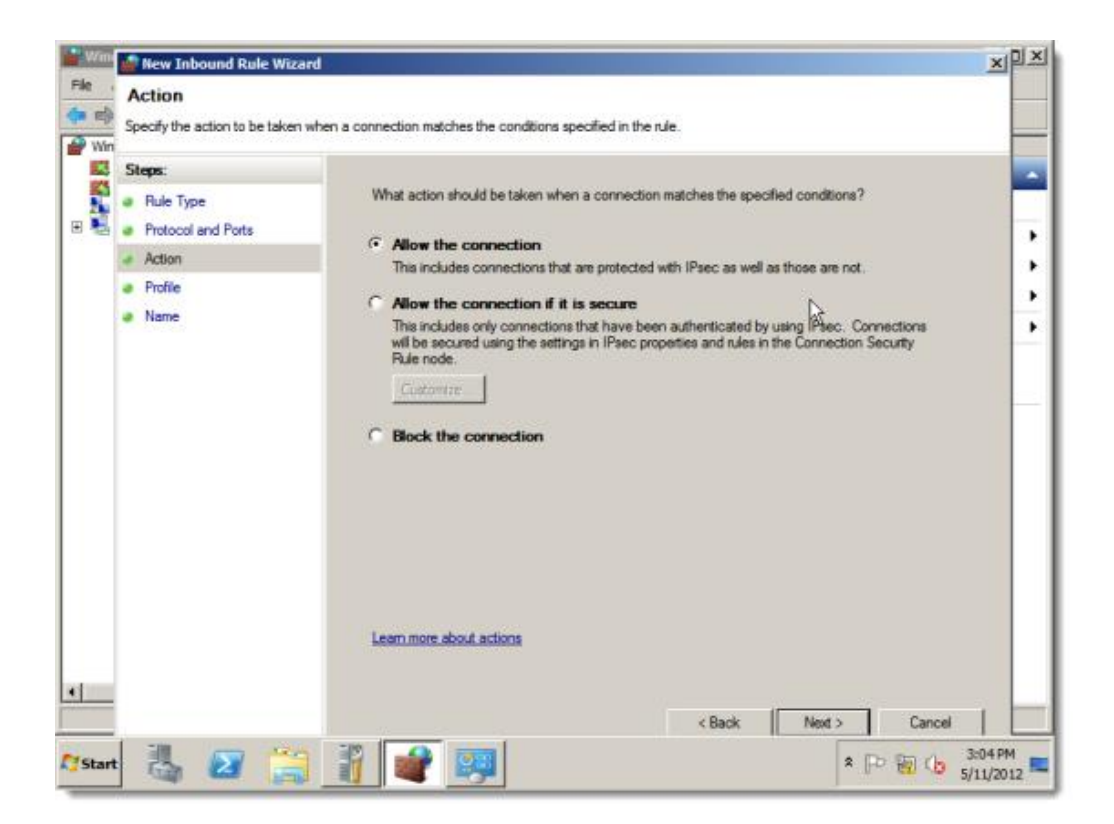

9. The Profile screen appears, make sure "Domain", "Private" and "public" should be selected and then click on "Next" button.

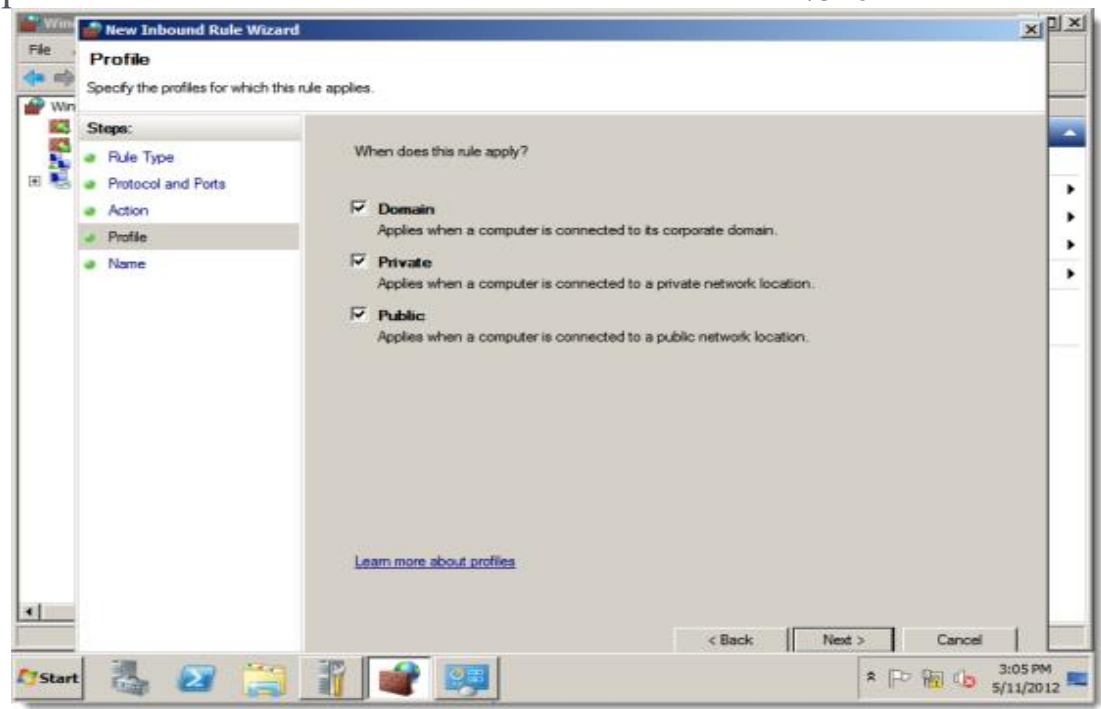

10. The Name screen appears. Enter a name and description for the rule (like ICMP Echo). Click "**Finish**". The rule will be added.

| 10 | 🕐 New Inbound Rule Wizard       | 3                                | ×     |
|----|---------------------------------|----------------------------------|-------|
| N  | lame                            |                                  |       |
| Sp | becify the name and description | of this rule.                    |       |
| s  | leps:                           |                                  |       |
| ۲  | Rule Type                       |                                  |       |
| ۲  | Program                         |                                  |       |
| ۲  | Protocol and Ports              |                                  |       |
| ۲  | Scope                           | Name:                            |       |
| ۲  | Action                          | ICMIP - Echo                     |       |
| ۲  | Profile                         | Description (optional):          |       |
| ۲  | Name                            | enabling Ping to this Windows PC |       |
|    |                                 |                                  |       |
|    |                                 |                                  |       |
|    |                                 |                                  |       |
|    |                                 |                                  |       |
|    |                                 |                                  |       |
|    |                                 |                                  |       |
|    |                                 |                                  |       |
|    |                                 |                                  |       |
|    |                                 |                                  |       |
|    |                                 |                                  |       |
|    |                                 |                                  |       |
|    |                                 | < Back Finish Ca                 | ancel |
|    |                                 |                                  |       |